Nová služba Univerzitnej knižnice v priestoroch multimediálnej učebne LK

## ČIERNOBIELA TLAČ FORMÁTU A4 Z VEREJNE DOSTUPNÝCH POČÍTAČOV

Postup zadávania tlače:

- 1. tlač môžete zadávať len z počítačov typu OPAC 1 až OPAC 4 (označenie je umiestnené v ľavom hornom rohu monitora) ak máte na svojej PIK karte nabitý dostatočný kredit (v prípade potreby si kredit môžete dobiť u pracovníčok študovne);
- 2. v ponuke *Súbor* kliknite na voľbu *Tlačiť*;
- 3. zobrazia sa Vám predefinované parametre vrátane predefinovanej tlačiarne Canon iR2200;
- 4. systém odošle tlačovú úlohu do MAILBOXu zariadenia Canon pod rovnakým názvom ako je názov počítača (napr. OPAC 2);
- 5. samotné vytlačenie prebehne na zariadení CANON (vpravo od vstupu do LK).

**Postup tlače** dokumentov odoslaných z verejne dostupného počítača typu OPAC 1 – OPAC 4 v multimediálnej učebni UK UPJŠ na multifunkčnom zariadení CANON iR 2200:

- 1. vložte svoju **PIK** kartu nabitú pre účely kopírovania a tlače do snímača zariadenia (umiestneného vľavo naboku);
- 2. stlačte nad displejom voľbu MAILBOX;
- 3. zo zoznamu zásobníkov zásobníka navoľte ručne na dotykovom displeji príslušný zásobník patriaci k počítaču, z ktorého ste posielali súbor na tlač (napr. OPAC 2, ak ste posielali z počítača označeného ako OPAC 2);
- 4. systém Vám zobrazí zoznam tlačových úloh v zásobníku;
- 5. ručne zvoľte tlačovú úlohu, ktorú chcete dať vytlačiť;
- 6. stlačte na dipleji tlačítko  $TLA \check{C}$ ;
- 7. systém Vám odčíta z PIK karty prislúchajúcu sumu za vytlačenie strán podľa cenníka kopírovacích služieb FaxCopy;
- 8. po ukončení tlače vyberte svoju PIK kartu zo snímača zariadenia.

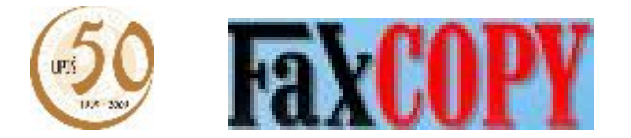